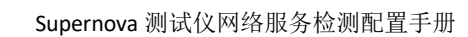

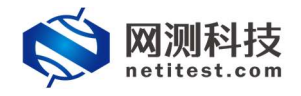

# Supernova 测试仪 网络服务检测配置手册

网测科技

2021-01-25

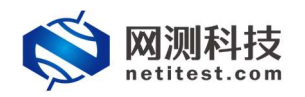

|   | 三. |
|---|----|
| 日 | 米  |
|   |    |

| 1. | 文档说明          | 3 |
|----|---------------|---|
| 2. | 网络拓扑          | 3 |
| 3. | 创建测试用例        | 4 |
| 4  | 运行并监测用例       | 6 |
| 5  | 历史报告          |   |
| 0. | 51 查看历史报告     | 7 |
|    | 5.2 导出 PDF 报告 | 8 |
|    |               |   |

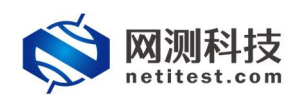

### 1. 文档说明

网络服务检测可以用来探测网络上的主机,检测主机上开放的端口,检测相 应端口提供的服务,检测操作系统,硬件地址,以及软件版本等等。本文档主要 介绍网络服务检测用例的配置使用过程。随着需求的不断改变,可能会对用例配 置进行修改和升级,从而改变配置过程,所以有任何问题,请联系我们的售前或 售后支持人员。

## 2. 网络拓扑

以测试仪测试端口和被测网络在同一网段为例,测试仪 port1 和被扫描服务器接同一交换机。为了便于理解整个配置使用过程,网络拓扑如下所示:

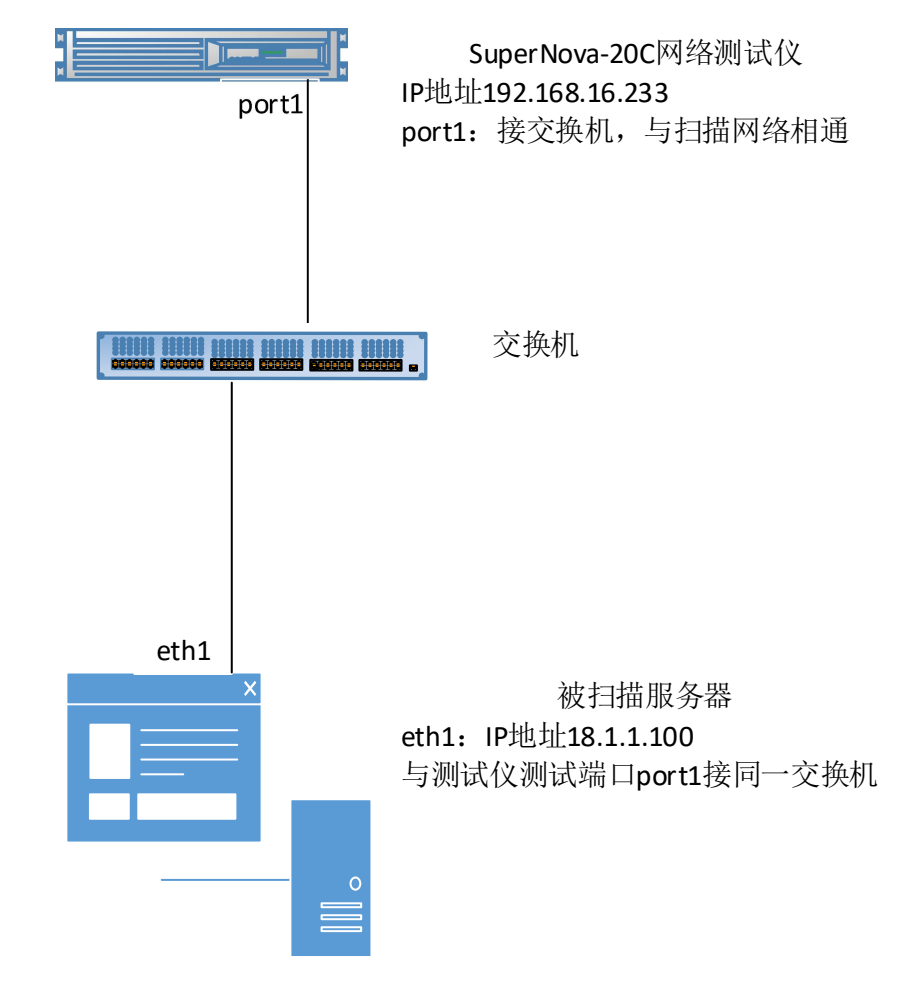

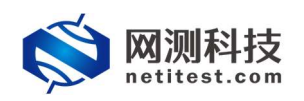

### 3. 创建测试用例

 1)登录系统,依次点击,用例->系统安全测试->安全检测评估->网络服务 检测->增加,单击增加,在弹出的选择用例选项中,编辑用例网络选项,根据需 要修改配置参数,然后点击确定,进入用例配置页面。

| <b>欧</b> 网测科技              |                                                                  | V20.12.06 | Superno     | ova-88D |
|----------------------------|------------------------------------------------------------------|-----------|-------------|---------|
|                            | 网络服务检测                                                           |           |             |         |
| o affigamit o 🛛 🕤          | 主机波观,检测主机上开始的输口,检测相应测口提供的服务,检测操作系统,硬件地址,以及软件板本等等,当能共构合 10 种扫描配盘。 |           |             |         |
|                            |                                                                  |           |             |         |
| L) 终端客户测试 Q                |                                                                  |           |             |         |
| ♥ 系统安全制成 ●<br>由安全地制行台      |                                                                  |           | <b>R</b> 83 | CRA     |
| ▶ 系统赢得扫描                   | □ \$65 运行 任务列表 用户 <u></u>                                        | 详细信息      | 9± 1        | 历史记录    |
| > Web应用绘则 > 网络服务检测         | 透神相的透泉<br>豊赤行動 22 ⊌ 0-5 of 0                                     |           |             |         |
| <ul> <li>DDoS收击</li> </ul> | P版本 ◎ v4 〇 v6                                                    |           |             |         |
| C 攻击流器重效 ①                 | 受拘迫条架型 高用服务                                                      |           |             |         |
| 1. 防火線開降位制 0               | 間は収和症用服务器 ④ 田県一子用                                                |           |             |         |
| ♦ 防火增白流化检测                 | ○ 由阿夫純炭                                                          |           |             |         |
| LE 网络混册分析 0 0              | 阿洛配蓝 難以機械 ¥                                                      |           |             |         |
|                            | M2 KX                                                            |           |             |         |

2)点击确定,进入用例配置界面,配置子网信息。被扫描可以是特定主机, 也可以是一个子网范围。

| 基本信息(网络 | 部服务检测) |                                                                           |                             |                       |                       |                      |
|---------|--------|---------------------------------------------------------------------------|-----------------------------|-----------------------|-----------------------|----------------------|
|         | 用例名称   | NetworkDiscovery_TP_admin_2021<br>合法字符类型: A-Z / a-Z / 0-9 / : / - / _ (不引 | 10125-09:09:01<br>5持中文符号)   |                       |                       |                      |
| 网络      | 参数     | 客户端 服务器                                                                   | 记录                          |                       |                       |                      |
| 保存网络设置  |        | 客户端<br>port5                                                              |                             |                       |                       | -受测设备 <b>连通的测</b> 试□ |
|         |        | ◎ 禁用满口<br>子网 <b>❷</b>                                                     |                             |                       | MAC 68:91:d0:62:de:d8 |                      |
|         |        | 箧1个子网                                                                     | 测试仪摘口IP地址                   | 17.1.1.2              | 测试仪端口使用的测试IP          |                      |
|         |        |                                                                           | <b>激试仪第口子网推码</b><br>激试仪第口网关 | 16 Ø                  |                       |                      |
|         |        |                                                                           | 被扫描主机成子网                    | 17.1.1.100-17.1.1.200 | ] 扫描受测设备的IP,可以是多个II   | P或网段                 |
|         |        |                                                                           |                             |                       |                       |                      |

3)进行扫描配置。在参数->扫描配置中有十个扫描配置模板可选择。

| 网络参数 各户端 服务器 记录 |                             |
|-----------------|-----------------------------|
| 用例参数 通用参数       |                             |
|                 |                             |
| 传速扫描            |                             |
| - Charlen       |                             |
|                 |                             |
| 進突扫描            |                             |
|                 |                             |
| 扫描配置            | Regular scan 🛛              |
|                 | Intense scan                |
|                 | Interes scan plus UDP       |
|                 | Interior scan, all CV ports |
|                 | Trig son                    |
|                 | Quick scan                  |
|                 | Quick scan plus             |
|                 | Quick traceroute            |
|                 | Neguri stan                 |
|                 |                             |
|                 |                             |
|                 |                             |
|                 |                             |
|                 |                             |
|                 |                             |
|                 |                             |
|                 |                             |
|                 | 启动 保存 取消                    |

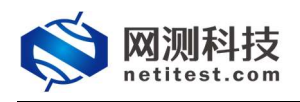

4)根据需要也可以在选项中配置测试速度、指定扫描端口、扫描选项、是 否启用所有高级/攻击性选项:进行 OS 探测,版本检测,脚本扫描,路由跟踪。 测试速度一共有六个级别(0-5级),一般在扫描可靠的网络时使用 4 级即可。

| 网络 | 参数   | 客户端 | 服务器 | 记录        |                                    |
|----|------|-----|-----|-----------|------------------------------------|
|    |      |     |     | 测试速度      | 402 ×                              |
|    |      |     |     | 高级选项      |                                    |
|    |      |     |     |           | 但用所有階級/攻击性退项:进行OS探测,版本检测,脚本扫描,路由跟踪 |
| 扫描 | Ping |     |     |           |                                    |
|    |      |     |     | TCP扫描     | 无 🗸                                |
|    |      |     |     | Non-TCP扫描 | 无 🗸                                |
| -  |      | -   |     |           |                                    |
| 网络 | 参数   | 客户端 | 服务器 | 记录        |                                    |
|    |      |     |     | 指定第日      | 双目摄网 医第二 格式: 1-65335 21,80,443     |

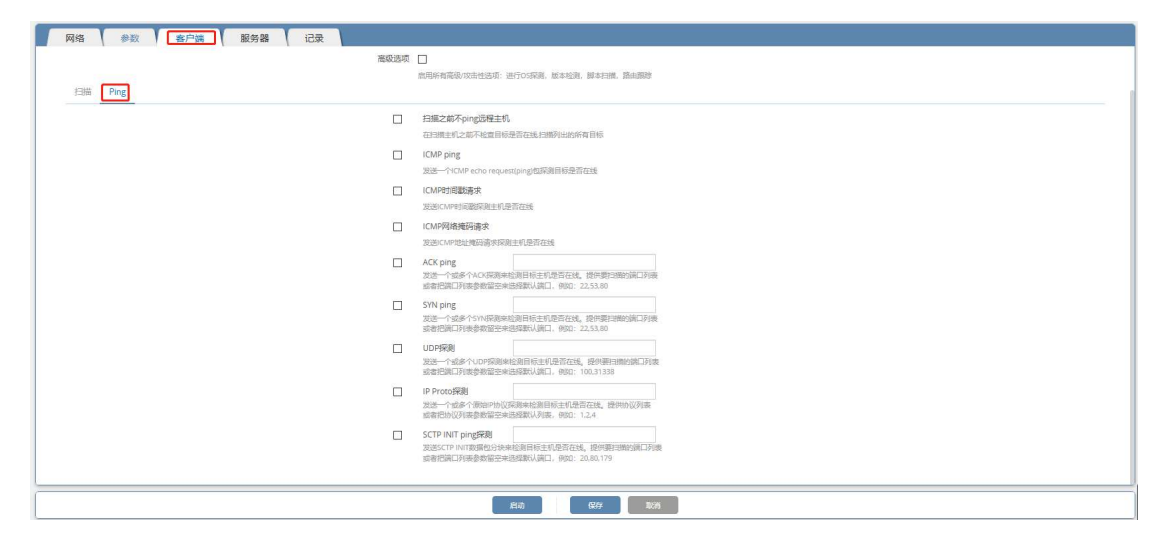

5)用例配置完成后,可以保存用例配置,或者直接启动测试用例。

| 基本信息 (网络服务检测)              |                                             |                       |      |                       |
|----------------------------|---------------------------------------------|-----------------------|------|-----------------------|
| 用例稿称 NetworkDiscovery_TP_a | admin_20210125-09:09:01<br>1/:///_(不支持中灾祸号) |                       |      |                       |
| 网络参数 客户端 服务器               | 器    记录                                     |                       |      |                       |
| 保存网络位置                     | 客户端<br>port1                                |                       |      |                       |
|                            | ◎ 類用論□                                      |                       |      | MAC 68:91:d0/63:47:b4 |
|                            | 子网 •                                        |                       |      | ÷                     |
|                            | 第1个子网                                       |                       |      |                       |
|                            | 源版仪通口P地址                                    | 17.1.1.2              | 0    |                       |
|                            | 测试仪端口子网播码                                   | 16                    | 0    |                       |
|                            | 测试仪端口网关                                     |                       |      |                       |
|                            | 被扫描主机成子网                                    | 17.1.1.100-17.1.1.200 | 0    |                       |
|                            | 直接启动测试                                      | 田例                    |      |                       |
|                            | 用例自动保存                                      | 保存测试用                 | 列    |                       |
|                            | (Garda,                                     | 947 B                 | in ) |                       |

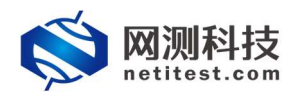

# 4. 运行并监测用例

1)保存后自动返回主页面,点击运行配置保存的网络服务器检测用例。

| <b>◎ 网测科技</b>         |    | <b>*</b>      | 利泉 道校                                                          | 报告     | Sisti admin | n                                  |  |     |    | V20.12.06 | Supe | ernova-88D |
|-----------------------|----|---------------|----------------------------------------------------------------|--------|-------------|------------------------------------|--|-----|----|-----------|------|------------|
|                       | 12 | 网络服务检测        |                                                                |        |             |                                    |  |     |    |           |      |            |
| ◎ 代理设制测试 ❷            | 0  | 主机发现、检测主机上开的  | 生化发现、电频电流化于和空外化、电频相信中处理器、电频相作系统、硬件和注、UJASYTHE并导导、当能件会合10种当时已需。 |        |             |                                    |  |     |    |           |      |            |
| ■ 应用服务测试 ⊙            | 0  |               |                                                                |        |             |                                    |  |     |    |           |      |            |
| 日 终端客户测试 <del>0</del> |    | 用例列表          |                                                                |        |             |                                    |  |     |    |           |      |            |
| ◎ 系统安全测试 @            |    |               | -                                                              |        |             |                                    |  |     |    |           | _    | _          |
| 由 安全检测评估              |    | + #33 8 #89   |                                                                |        |             |                                    |  |     |    |           | R    | 問入 C R85   |
| ▶ 系统尾河扫描              |    | . #9          | 任务列表                                                           | 甩户     | 名字          |                                    |  | 990 | 克融 | 详细的意思     | 导出   | 历史记录       |
| ▶ Web应用结测 ▶ Web应用结测   | 0  | D 1           | 大 前                                                            | admin  | NetworkDis  | scovery_TP_edmin_20210125-09:09:01 |  | 1   | 43 |           | R    | 0          |
| DDoSIRE               |    | 量示行数: 10 × 1. | 点击此按钮                                                          | l,运行编辑 | 員完成的测试      | 用例                                 |  |     |    |           |      | < 1 >      |
| C 双击法器重数              | 0  | _             |                                                                |        |             |                                    |  |     |    |           |      |            |
|                       | 0  |               |                                                                |        |             |                                    |  |     |    |           |      |            |
| 1 加大場合和化验期            |    |               |                                                                |        |             |                                    |  |     |    |           |      |            |

2)网络服务检测用例启动后进入运行状态,扫描到主机和端口信息后会显示到页面上,点击详细按钮,可以查看主机下详解端口扫描信息。

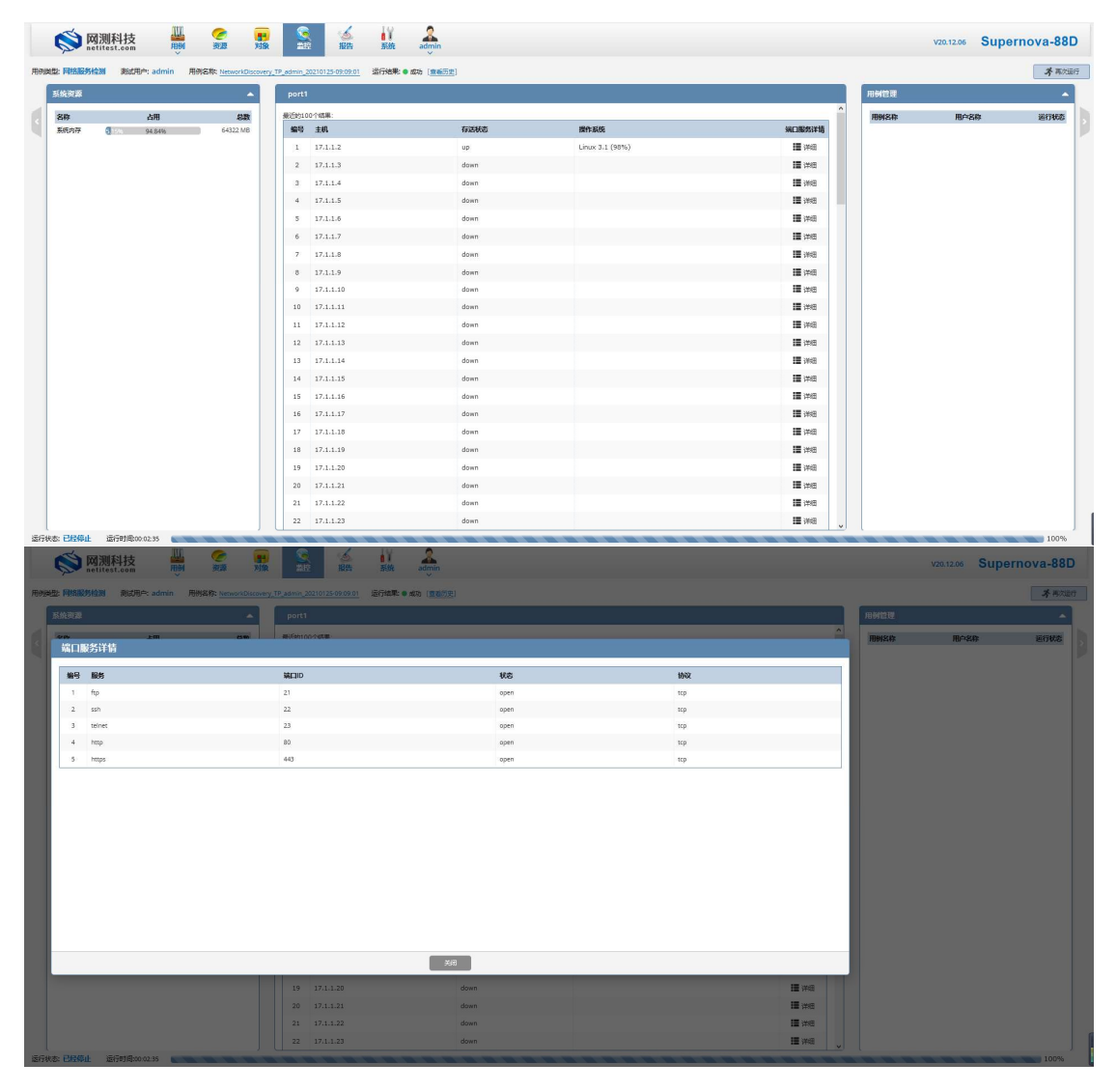

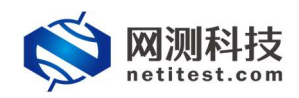

# 5. 历史报告

#### 5.1 查看历史报告

1)点击报告->查看报告,找到刚刚运行的用例,点击打开测试结果按钮。

| ommon and the st.com | 100 N 100 N | 11日 11日 11日 11日 11日 11日 11日 11日 11日 11日 | 1875 S | A admin                                         |                     |                     | V20.12.06 | Supernova-88D |
|----------------------|----------------------------------------------------------------------------------------------------|-----------------------------------------|--------|-------------------------------------------------|---------------------|---------------------|-----------|---------------|
| 报告类型                 |                                                                                                    |                                         |        |                                                 |                     |                     |           |               |
| 测试目标 全部<br>用例結果 全部   | ×                                                                                                    |                                         |        | 円的時間         全部           町町町町福         〒2001日福 | ж                   | 928 SUMER.          |           |               |
| 报告列表                 |                                                                                                    |                                         |        |                                                 |                     |                     |           |               |
| 8 200 8 200444 🕅 2   | ***** 点击此按钮                                                                                                    | 1. 杳看田例测1                               | 式报告    |                                                 |                     |                     |           | C MIR         |
| 编号 再次运行              | (元·元·4·10)<br>打开测试试路                                                                                                    | 用列类型                                    | 测试用户   | 用91%件                                           | 开始的问                | 结束到间                | 下級        | 克施            |
| □ 1 <b>★</b>         | • ntth 🖬                                                                                                    | 网络服务检测                                  | admin  | NetworkDiscovery_TP_admin_20210125-09:09:01     | 2021-01-25 09:22:49 | 2021-01-25 09:25:22 | ٤         | 40            |

2)打开之后可以看到被扫描网络中的主机状态、操作系统以及端口服务器
 详情。点击右侧详细,可以看到主机上的端口信息。

| 例信题                                                                                                    | 包         |                |                |              |                     |             |    |  |
|----------------------------------------------------------------------------------------------------|-----------|----------------|----------------|--------------|---------------------|-------------|----|--|
| 開始名 NetworkDiscovery_TP_admin_20210125-09:05:01 用始支車 同能表示法:<br>雑品用中 admin 分析的 202101-25:09:22:49<br>道行法律 ● 測成型行正地結束: 装束財詞 2021-01-25:09:25:22 |           |                |                |              |                     |             |    |  |
| <b>亍数</b>                                                                                                    | 居         |                |                |              |                     |             |    |  |
| ▶ 再次                                                                                                    |           | 下载PDF 图 下载Word |                |              |                     | O BRAD      | 己录 |  |
| port                                                                                                    | 1         |                |                |              |                     |             |    |  |
| 编号                                                                                                    | ±iñ       | 右运建态           | 1944-3         | 1 <b>1</b> 5 |                     | 建口服务详持      |    |  |
| 1                                                                                                    | 17.1.1.2  | UD             | Linux          | 3.1 (98%)    |                     | 道洋油         |    |  |
| 2                                                                                                    | 17.1.1.3  | down           |                | 占主业控组        | 香着扫描主机下详细进口服务详情     | 1日 详细       | ľ  |  |
| 3                                                                                                    | 17.1.1.4  | down           |                | muluixu,     | 三省11周工1/61 计邮册口服为计问 | ■ 详细        | 1  |  |
| 4                                                                                                    | 17.1.1.5  | down           |                |              |                     | <b>Ⅲ</b> 详细 |    |  |
| 5                                                                                                    | 17.1.1.6  | down           |                |              |                     | <b>Ⅲ</b> 洋细 | 1  |  |
| 6                                                                                                    | 17.1.1.7  | down           |                |              |                     | 1日详细        |    |  |
| 7                                                                                                    | 17.1.1.8  | down           |                |              |                     | <b>Ⅲ</b> 详细 |    |  |
| 8                                                                                                    | 17.1.1.9  | down           |                |              |                     | <b>Ⅲ</b> 详细 |    |  |
| 9                                                                                                    | 17.1.1.10 | down           |                |              |                     | <b>Ⅲ</b> 详细 | 1  |  |
|                                                                                                    |           |                | <del>关</del> 闭 |              |                     |             |    |  |
| 2                                                                                                    |           |                |                |              |                     |             |    |  |
| 服务                                                                                                    | i i       | 端口ID           |                | 秋恋           | 协议                  |             |    |  |
| ftp                                                                                                    |           | 21             |                | open         | tep                 |             |    |  |
| ssh                                                                                                    |           | 22             |                | open         | tcp                 |             |    |  |
| teine                                                                                                    | et        | 23             |                | open         | tep                 |             |    |  |
| http                                                                                                    |           | 80             |                | open         | tcp                 |             |    |  |

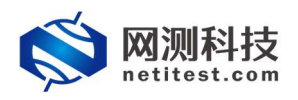

Supernova 测试仪网络服务检测配置手册

网络服务检测所识别的端口状态有以下几种:

| 状 态             | 说 明                  |
|-----------------|----------------------|
| Open            | 端口开启状态               |
| Closed          | 端口关闭状态               |
| Filtered        | 被过滤,数据被防火墙或者是 IDS 过滤 |
| UnFiltered      | 未被过滤,但是不能识别端口的当前状态   |
| open filtered   | 开放或者被过滤的             |
| closed filtered | 关闭或者被过滤的             |

#### 5.2 导出 PDF 报告

查看报告页面,点击生成文档,生成后可以将报告以 PDF/HTML/Word 格式下载下来。

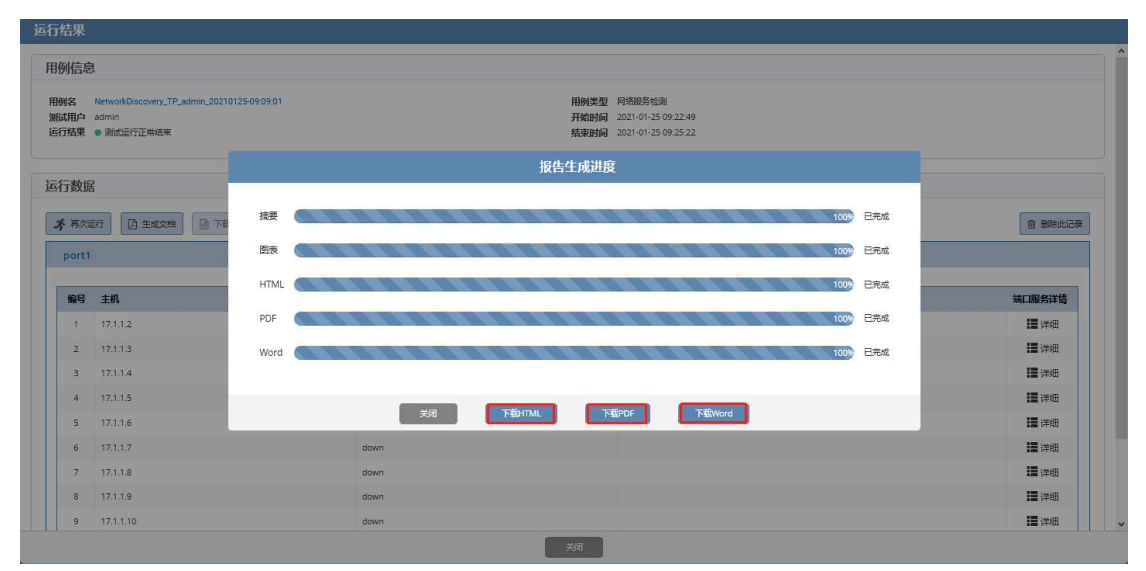